1.) Access your patients from the ED Look Up or ED Follow-Up Patients Tracking List.

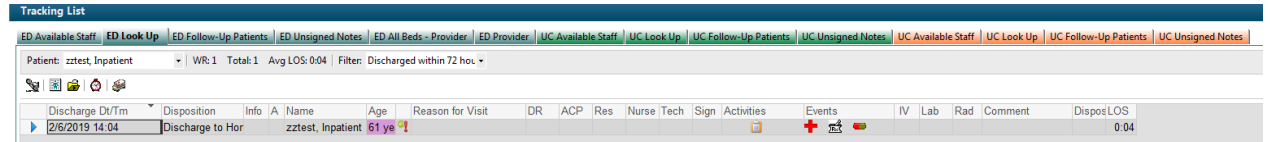

- 2.) If you need to review the record first you can do this by opening the patients chart by double clicking on the far left blue triangle.
- 3.) If you are just following up and want to see how the patient is doing then select the phone icon Patient: zztest, Inpatient

on the tool bar 👱 🗟 🕼 🦃 or select the AdHoc folder from the top menu bar 🗄 🖞 Exit 🏢 Calculator 🎬 AdHoc 找 Patient Pharmacy 📾 Discern Analytics 2.0 🕞 Communicate 🗸 🚽

Follow Up Phone Call".

4.) The "Post Discharge Follow up Phone Call" PowerForm will pop-up.

| ischarge P                            |                                                           | By: Brown, II - DBA Acco                                                         |  |  |
|---------------------------------------|-----------------------------------------------------------|----------------------------------------------------------------------------------|--|--|
| Follow up I Post Discharge Contact Ir | formation                                                 |                                                                                  |  |  |
| ate Sedatio Clinician calling patient | Phone call history                                        | Results of call                                                                  |  |  |
|                                       | First call     O Dther:     Second call     Third call    | Spoke with patient     Spoke with patient     Spoke with parent     Wrong number |  |  |
|                                       | Patient called department                                 | C Left message to return ca                                                      |  |  |
| Person contacted                      | Relationship to patient                                   | Document Result Follow up                                                        |  |  |
|                                       | Self     Self     Spouse     Sister     Significant other | Document result follow up information                                            |  |  |
|                                       | O Mother O Son                                            | Document Phone Follow up     Document follow up phone call information           |  |  |
| Contact information                   |                                                           | Document Moderate Sedation follow up                                             |  |  |
| (559)624-2000                         |                                                           | O Document moderate sedation follow up information                               |  |  |
| Comments                              |                                                           |                                                                                  |  |  |
|                                       |                                                           |                                                                                  |  |  |
|                                       |                                                           |                                                                                  |  |  |
|                                       |                                                           |                                                                                  |  |  |

5.) It's important to insert your name in the "Clinical Calling Patient" as this will be a mechanism for us to pull a report from. The Patients callback number in listed in the "Contact Information" section of the form.

- 6.) Select the radio button under "Document Phone Follow up" on the main page on the right.
- 7.) This will bring up another "General Follow up" form. This form has a good number of check boxes for ease of documentation. When you are finished documenting on this form select the blue circle arrow at the top left.

| E General Follow up                                                                                                    | Form - zztest, Inpatient                                    |                        |                                |                                        |                                     | ×                 |  |  |
|----------------------------------------------------------------------------------------------------|-------------------------------------------------------------|------------------------|--------------------------------|----------------------------------------|-------------------------------------|-------------------|--|--|
| ប 🖄 📾                                                                                                    |                                                             |                        |                                |                                        |                                     |                   |  |  |
| General Follo                                                                                                    | w up Form                                                   |                        |                                |                                        |                                     | Î                 |  |  |
| Patient Feels                                                                                                    | Current Pain Status                                         | Nausea/Vomiting        | Oral Intake                    | Appetite Boy                           | wel/Bladder Concerns                |                   |  |  |
| ☐ Better<br>☐ Same<br>☐ Worse<br>☐ Other:                                                                                                    | None     Pain controlled     Pain not controlled     Other: | Nausea Voniting Other: | Good<br>Fair<br>Poor<br>Other: | ☐ Good<br>☐ Fair<br>☐ Poor<br>☐ Other: |                                     |                   |  |  |
| Patient Actions<br>Post Discharge                                                                                                    | Follow up Sinc<br>Visit                                     | e Fol                  | low up Appointmen              | ts Prescriptions<br>Were Filled        | Taking Medications<br>as Prescribed |                   |  |  |
| Image: Construction of the second second |                                                             |                        |                                |                                        |                                     |                   |  |  |
| Questions Regarding Visit Recommendations Comment                                                                                                    |                                                             |                        |                                |                                        |                                     |                   |  |  |
|                                                                                                    |                                                             |                        |                                |                                        |                                     |                   |  |  |
| Result Follow up Form C Document result follow up information                                                                                                    |                                                             |                        |                                |                                        |                                     |                   |  |  |
|                                                                                                    |                                                             |                        |                                |                                        |                                     | <del>ب</del><br>۲ |  |  |

8.) This will take you back to the original screen for you to select the green check to "Sign" the form.

| formed on:        | 2/08/2019 🔹 🔽 1527 🖕 PST                   | ſ                                                                                  | By: Brown, IT - DBA Account,                                                                                                  |  |  |
|-------------------|--------------------------------------------|------------------------------------------------------------------------------------|----------------------------------------------------------------------------------------------------|--|--|
| esult Follow up I | Post Discharge Contact Ir                  | formation                                                                          |                                                                                                    |  |  |
| oderate Sedatio   | Clinician calling patient                  | Phone call history                                                                 | Results of call                                                                                                    |  |  |
| Perso             | Haley, MD, Roger J<br>Date/Time of contact | First call     Other:     Second call     Third call     Patient called department | Spoke with patient     Spoke with patient     Spoke with patient     Wiong number     No answer     Lett message to return ca |  |  |
|                   | Person contacted                           | Relationship to patient                                                            | Document Result Follow up                                                                                                    |  |  |
|                   |                                            | Self     Self     Spouse     Sister     Significant other     Singlicant other     | O Document result follow up information                                                                                       |  |  |
|                   |                                            | O Mother O Son                                                                     | Document Phone Follow up                                                                                                    |  |  |
|                   |                                            |                                                                                    | Document follow up phone call information                                                                                     |  |  |
|                   | Contact information                        |                                                                                    | Document Moderate Sedation follow up                                                                                          |  |  |
|                   | (559)624-2000                              |                                                                                    | O Document moderate sedation follow up information                                                                            |  |  |
|                   | Comments                                   |                                                                                    |                                                                                                    |  |  |
|                   |                                            |                                                                                    |                                                                                                    |  |  |

9.) This will place a note in the patients chart.

| zztest, Inpatient                          |                                  |                                |                                           |                                                |                                   |                        |                 |                                                                                              | - List                                                                                   | -> Marcent • FIN          | - Q             |
|--------------------------------------------|----------------------------------|--------------------------------|-------------------------------------------|------------------------------------------------|-----------------------------------|------------------------|-----------------|----------------------------------------------------------------------------------------------|------------------------------------------------------------------------------------------|---------------------------|-----------------|
| Zztest, In<br>Allergies: Al<br>Transfusion | patient<br>llergies Not Rei<br>: | corded<br>Acceptable Products: | DOB:01/01/58 #<br>Weight:<br>MyHealth: No | Agex61 years Sex:F<br>Adva<br>Pain I           | emale<br>nce Directive:<br>vlgmt: |                        | FIN<br>Co<br>Em | 4:0975199055<br>:de Status: <no available="" data=""><br/>hergency FIN:0975199055 [Admi</no> | PCP:Holvik, MD, Will<br>Isolation: «No Data /<br>t Dt: 2/6/2019 2:00 PM Disc Loc:KDMC ED | am C<br>wailable>         |                 |
| Menu                                       |                                  | < > - 🔒 Docum                  | nentation                                 |                                                |                                   |                        |                 |                                                                                              |                                                                                          |                           | 2 0 minutes ago |
| Provider Workflow                          |                                  | 🕂 Add 🔳 Submit 🐊 🙆             | Forward   🍸 Modify   🐂   🌒 🖤   📰 🖿        | In Error                                       |                                   |                        |                 |                                                                                              |                                                                                          |                           |                 |
| UC/SPC Quick Orders                        |                                  | lict                           |                                           |                                                |                                   |                        |                 |                                                                                              |                                                                                          |                           | 4 Þ             |
| Results Review                             |                                  |                                |                                           |                                                |                                   |                        |                 |                                                                                              |                                                                                          |                           |                 |
| Diagnosis & Problems                       |                                  | Display : All                  | •                                         |                                                |                                   |                        |                 |                                                                                              |                                                                                          | 🕆 Previous Note 😽         | Next Note       |
| Orders                                     | 🕂 Add                            |                                |                                           | -                                              |                                   |                        |                 | 4                                                                                            |                                                                                          |                           |                 |
| Documentation                              | 🕂 Add                            | Service Date/Time              | Subject                                   | Type<br>Deet Directoree Fallen on Dhane Call 2 | Facility                          | Author; Contributor(s) | Status "        |                                                                                              |                                                                                          |                           | <u> </u>        |
| Interactive View and 18                    |                                  | 2/4/2019 2:53:00 PM PST        | Post Discharge Pollow op Phone Call       | PT Innatient Daily Documentation - Te          | vt KD Skilled Nursing             | Wilson RN Michelle A   | Auth (V         |                                                                                              | Post Discharge Follow up Phone Call Entered                                              | Jn: 2/8/2019 3:36 PM PS   | ST              |
|                                            |                                  | 1/21/2019 3:36:00 PM PST       | SLP Inpatient Communication Evaluation    | SLP Inpatient Communication Eval - T           | nt KD Skilled Nursing             | Wilson, RN, Michelle A | Auth (V         |                                                                                              | Periorinau oric 2/0/2019 3.27 PM PS1 by bio                                              | III, III - DOMACCOUIL, PA | ~               |
|                                            |                                  | 1/21/2019 3:36:00 PM PST       | Inpatient SLP Communication Eval          | Inpatient SLP Communication Eval - T           | ent KD Skilled Nursing            | Wilson, RN, Michelle A | Auth (V         |                                                                                              |                                                                                          |                           |                 |
| Allergies                                  | + Add                            | 1/21/2019 3:33:00 PM PST       | Inpatient OT Evaluation                   | Inpatient OT Evaluation - Text                 | KD Skilled Nursing                | Wilson, RN, Michelle A | Auth (V         |                                                                                              |                                                                                          |                           |                 |
| Demographics                               |                                  | 1/21/2019 3:33:00 PM PST       | SNF-MDS Functional Abilities and Goals Ad | SNF- MDS Functional Abilities and Goa          | Is KD Skilled Nursing             | Wilson, RN, Michelle A | Auth (V         | Post Discharge Phone Cont                                                                    | act                                                                                      |                           |                 |
| Growth Chart                               |                                  | 1/21/2019 3:31:00 PM PST       | Inpatient PT Evaluation                   | Inpatient PT Evaluation - Text                 | KD Skilled Nursing                | Wilson, RN, Michelle A | Auth (V         | Clinician Calling Patient : H                                                                | aley, MD, Roger J                                                                        |                           |                 |
| Histories                                  |                                  | 1/5/2019 4:53:00 PM PST        | Coding Summary                            | Coding Summary                                 | KD Medical Center                 |                        | Auth (V         | Document ED phone follow u                                                                   | p: Document follow up phone call information                                             | Prown IT - DRA Accor      | et Dick 21      |
| 1100000                                    |                                  | 1/5/2019 4:53:00 PM PST        | Coding Summary                            | Coding Summary                                 | KD Medical Center                 |                        | Unchart         | General Follow up Form                                                                       |                                                                                          | DIOWIL, TT - DDA ALCOU    | III, PAICK - 2/ |
| MAR Summary                                |                                  | 1/4/2019 3:20:00 PM PST        |                                           | Advance Directive Documents                    | KD Skilled Nursing                | DeSimas, Danny         | Unchart         | ED follow up patient feels :                                                                 | Better                                                                                   |                           |                 |
| Clinical Media                             | 🕂 Add                            | 12/13/2018 5:12:00 AM P        | . Coding Summary                          | Coding Summary                                 | KD Medical Center                 |                        | Auth (V         |                                                                                              |                                                                                          | Brown, IT - DBA Accou     | int, Rick - 2/  |
| Medication List                            | + Add                            | 12/13/2018 5:12:00 AM P        | . Coding Summary                          | Coding Summary                                 | KD Medical Center                 |                        | Unchart         | Result type: Pos                                                                             | Discharge Follow up Phone Call-Text                                                      |                           |                 |
| Notes                                      | - Add                            | 12/4/2018 9:38:00 AM PST       |                                           | Admission Note Physician                       | KD Medical Center                 | CERNER, CERNER         | In Error        | Result date: Feb                                                                             | ruary 08, 2019 15:27 PST                                                                 |                           |                 |
| Flowsheet                                  |                                  |                                |                                           |                                                |                                   |                        |                 | Result status: Auth<br>Result title: Pos                                                     | n (Verified)<br>t Discharge Follow up Phone Call                                         |                           | =               |
| Clinical Research                          |                                  |                                |                                           |                                                |                                   |                        |                 | Performed by: Brow                                                                           | vn, IT - DBA Account, Rick on February 08, 2019                                          | 15:27 PST                 |                 |
|                                            |                                  |                                |                                           |                                                |                                   |                        |                 | Encounter info: 097                                                                          | 5199055, KD Medical Center, Emergency, 02/06/1                                           | 9 - 02/06/19              |                 |